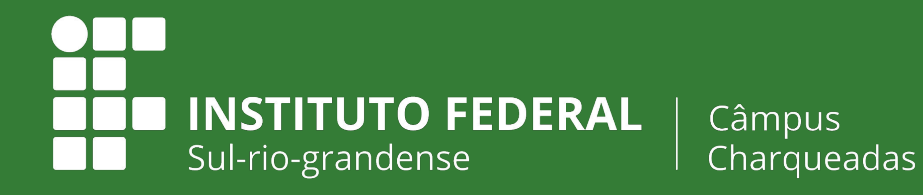

EDUCAÇÃO PÚBLICA 100% GRATUITA

## Tutorial de Conferência de Falta Justificada no SUAP

Equipe Supervisão Pedagógica

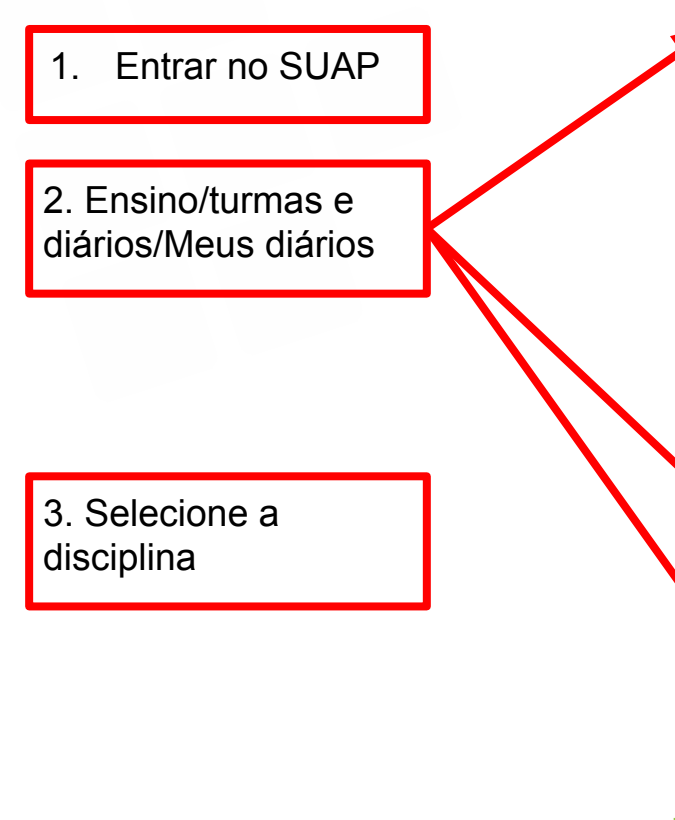

|                                   |               | AVISOS                                                                            | 25  |
|-----------------------------------|---------------|-----------------------------------------------------------------------------------|-----|
| Alunos e Professores              | >             | Escolha sou amail Acadômica                                                       |     |
| Cadastros Gerais                  | >             | Esconia sed email Academico.                                                      | ø   |
| CENSOS                            | >             |                                                                                   | Anu |
| Comunicador                       | >             | PORTAL DO IFSUL                                                                   |     |
| Cursos, Matrizes e<br>Componentes | *             | Evento de arte e cultura dos<br>IFs gaúchos inicia na próxima<br>terça-feira (27) | PR  |
| EAD                               | >             | Cursos do IFSul se destacam                                                       |     |
| Estatísticas                      | >             | nos resultados do Enade                                                           |     |
| ЕТЕР                              | >             | Inscrições para a fase 3 do<br>edital de inclusão digital vão                     |     |
| Painel de Controle                |               | até o dia 25 de outubro                                                           |     |
| Procedimentos de Apoio            | <b>&gt;</b> < | Mostra Mosaico tem prazo de<br>inscrição ampliado até o dia 21<br>da autubra      |     |
| Processo Seletivo                 | >             | de outubro                                                                        |     |
| Relatórios                        | >             | Ensino médio integrado é tema<br>de palestra promovida nesta                      |     |
| Turmas e Diários                  | ~             | Camaquã                                                                           |     |
| Atividades Específicas            |               | + Mais Noticias                                                                   |     |
| Diários                           |               | T Mais Noticids                                                                   |     |
| Locais e Horários de Aula         |               |                                                                                   |     |
| Materiais de Aula                 |               |                                                                                   |     |
| Meus Diários                      |               |                                                                                   |     |
| Turmas                            |               |                                                                                   |     |
| Agenda de Avaliações              |               |                                                                                   |     |
| Planos Individuais de             | >             |                                                                                   | +   |

20 44 LL LU LT 11 26 27 28 29 30 31 Acessar Calendário de Eventos OCESSOS ELETRÔNICOS Adicionar Processo

## Instituto Federal Sul-rio-grandense | câmpus Charqueadas

educação PÚBLICA 100% gratuita

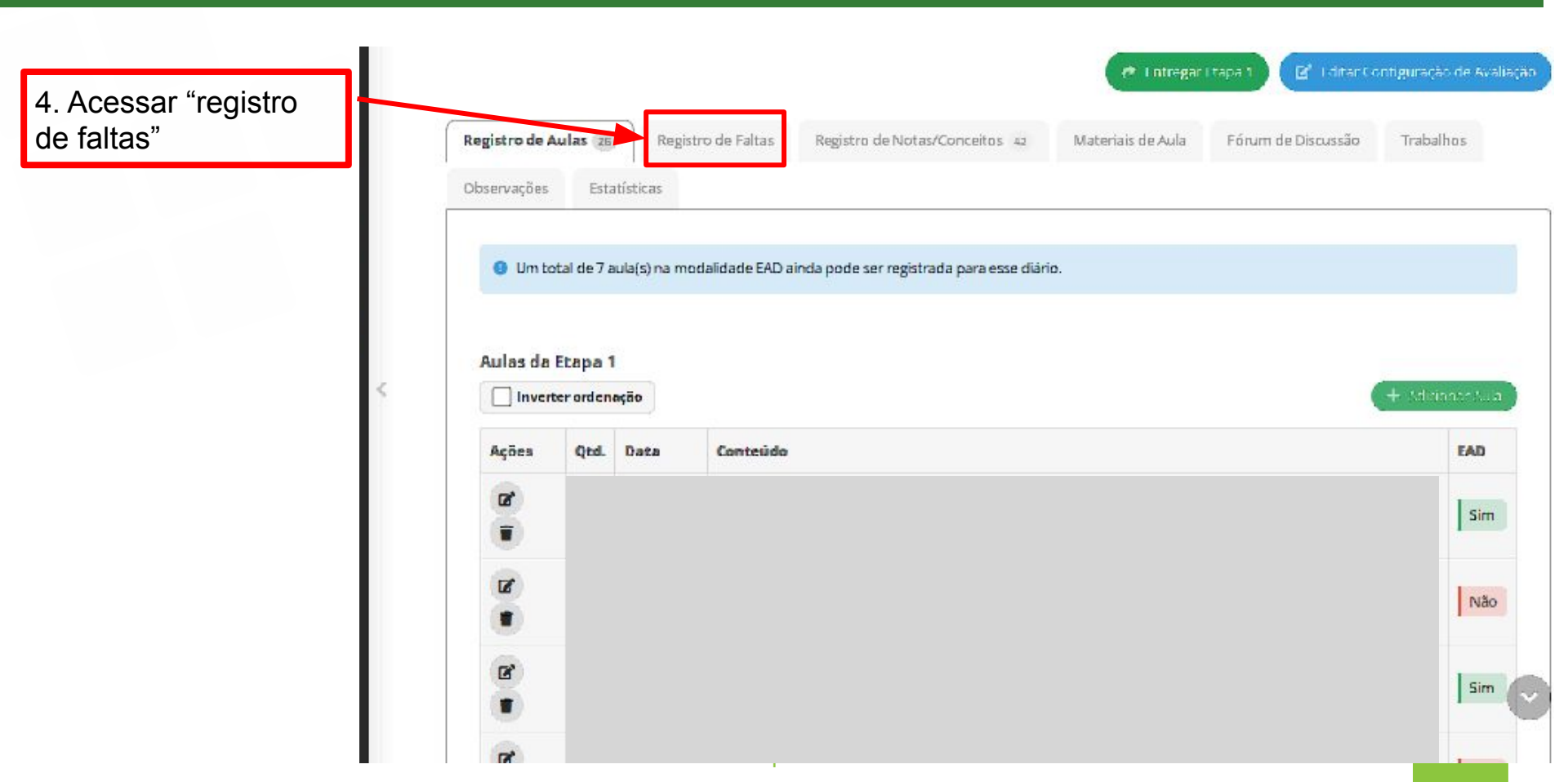

|     | /3/918/1 | Pitele-ia ise |             |              | ŵ           | 🔲 🔒 Andreine |
|-----|----------|---------------|-------------|--------------|-------------|--------------|
| ane |          |               | Sex, 1 aula | Sex, 4 aulas | Ter, 1 aula | Ter, 4 aula  |
| ta  |          | 1.<br>(2      | 0           | 4            | 0           | ٥            |
| le  | <b>(</b> | 2.<br>{2      | 0           | 4            | 0           | 4            |
|     | 8        | 3<br>(2       | 0           | 0            | 0           | 0            |
|     |          | 4             | 0           | 0            | 0           | 0            |
|     | Q        | 5 (2          | 0           | 4            | 0           | 4            |
|     | Ð        | 6<br>(2       | 0           | 4            | 0           | 0            |
|     | 0        | 7-<br>{2      | 0           | 4            | 0           | ٥            |
|     | ۵        | 8-<br>{2      | 0           | 0            | 0           | 0            |
|     |          | 9.<br>{2      |             | 4            | 0           | 0            |
|     | 9        | 1(<br>(2      | 0           | 4            | 0           | 0            |
|     | ۲        | 11<br>(2      | 0           | 4            | 0           | 4            |
|     |          |               |             |              |             |              |

5. Ao lado do dia que o aluno possui falta justificada, há um ícone verde. Clique nele.

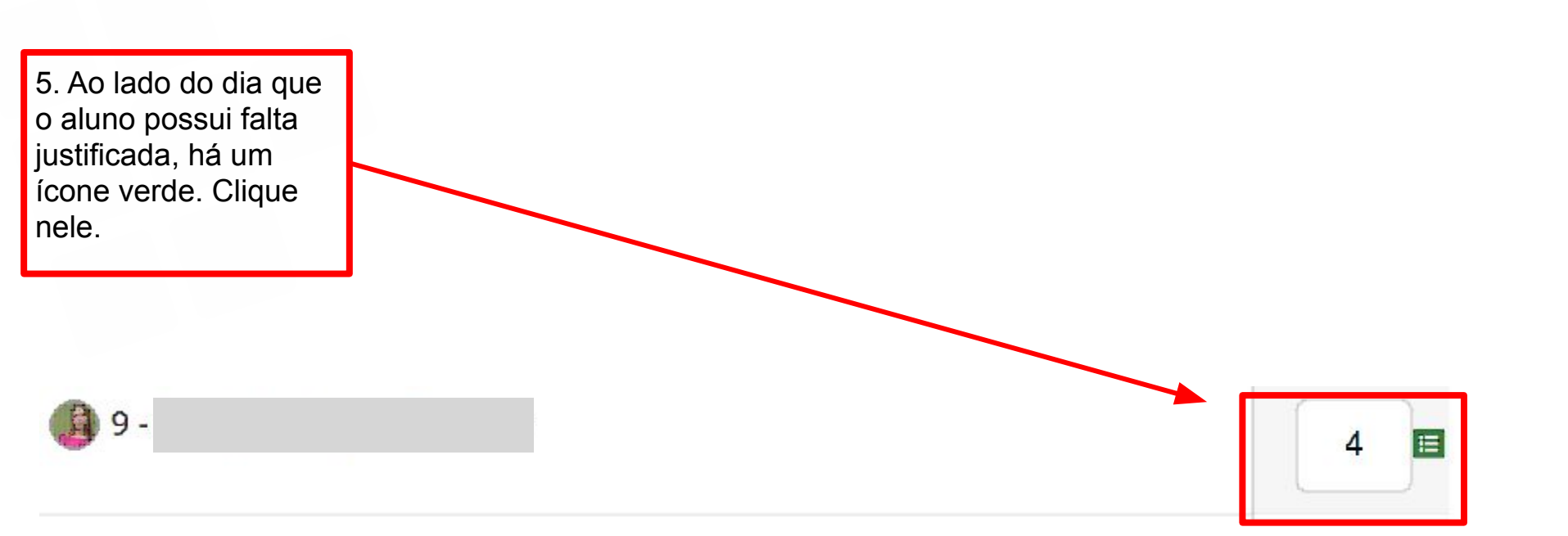

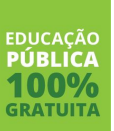

Instituto Federal Sul-rio-grandense | câmpus Charqueadas

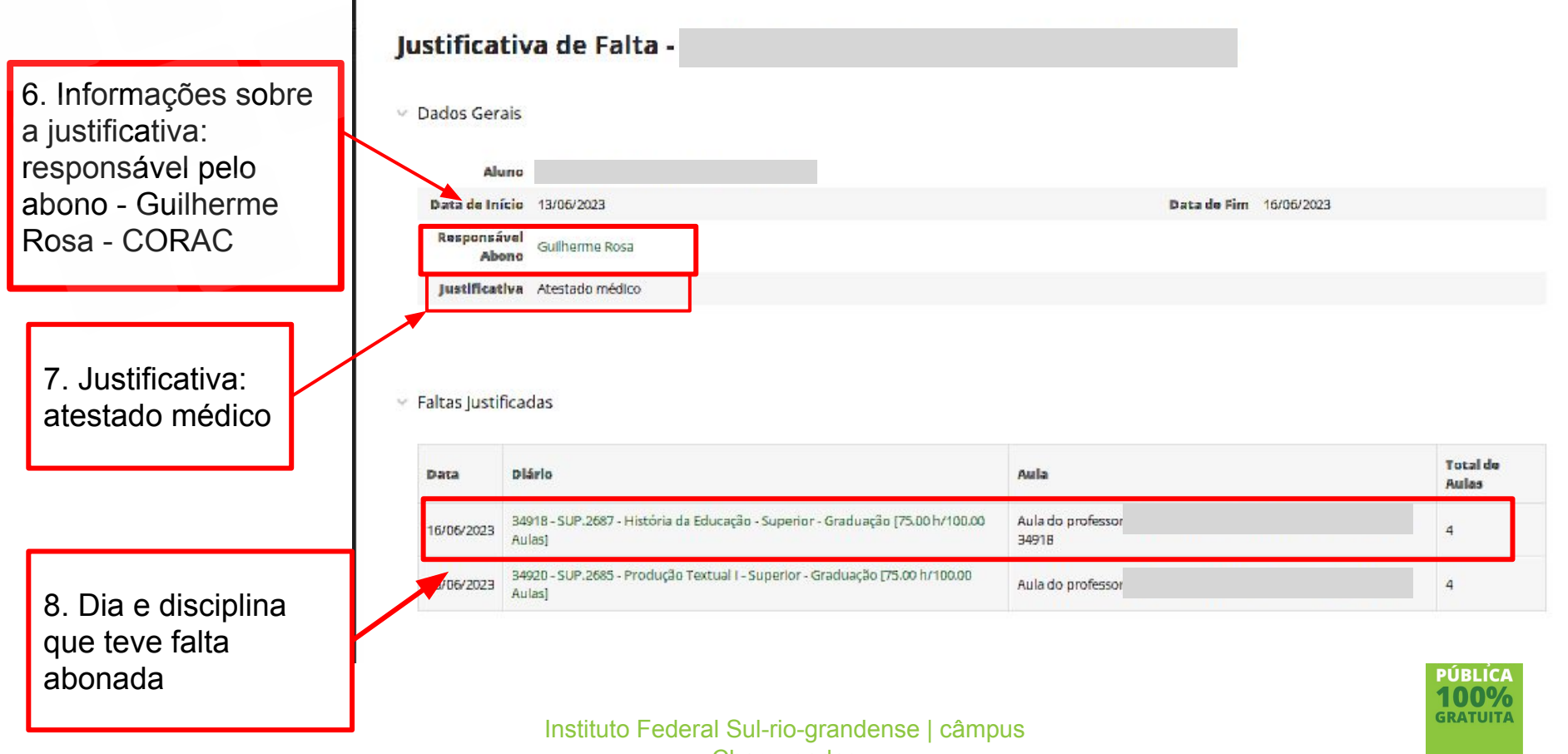

Charqueadas